# INSTRUKCJA OBSŁUGI

### opis

Inteligentne rozszerzenie Wi-Fi NOUS A5 (zwane dalej inteligentnym rozszerzeniem) przeznaczone jest do organizowania automatycznego i ręcznego wyłączania urządzeń elektrycznych w pomieszczeniu, poprzez zdalny dostęp przez Internet, za pomocą smartfona lub tabletu z aplikacją Nous Smart Home zainstalowany. Komunikacja z inteligentnym rozszerzeniem konfigurowana jest poprzez serwer chmurowy z wykorzystaniem protokołu P2P, do obsługi którego wykorzystywany jest bezprzewodowy adapter Wi-Fi. Inteligentny przedłużacz wyposażony jest w mechaniczne przyciski, ładowarkę USB oraz globalną sygnalizację stanu urządzenia i gniazd. Inteligentny przedłużacz wyposażony jest w przekaźniki elektromechaniczne o wydajności **16A**. Urządzenie posiada funkcję monitorowania energii i rejestracji energii elektrycznej odbiorców.

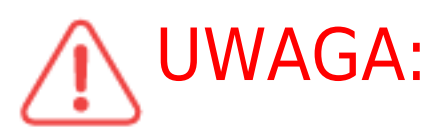

Nie w każdym przypadku można zagwarantować podłączenie

inteligentnego przedłużacza do Internetu, gdyż zależy to od wielu warunków: jakości kanału komunikacyjnego i wyposażenia sieci pośredniczącej, marki i modelu urządzenia mobilnego, wersji system operacyjny itp.

## ŚRODKI OSTROŻNOŚCI

- Przeczytaj uważnie niniejszą instrukcję.
- Używaj produktu w zakresie temperatur i wilgotności podanych w karcie technicznej.
- Nie instaluj produktu w pobliżu źródeł ciepła, takich jak grzejniki itp.
- Nie dopuścić do upadku urządzenia i narażania go na obciążenia mechaniczne.
- Do czyszczenia produktu nie należy używać chemicznie aktywnych i ściernych detergentów. Użyj do tego wilgotnej szmatki flanelowej.
- Nie przeciążaj określonej pojemności. Może to spowodować zwarcie i porażenie prądem.
- Nie demontuj produktu samodzielnie diagnostykę i naprawę urządzenia należy przeprowadzać wyłącznie w certyfikowanym serwisie.

#### Projektowanie i sterowanie

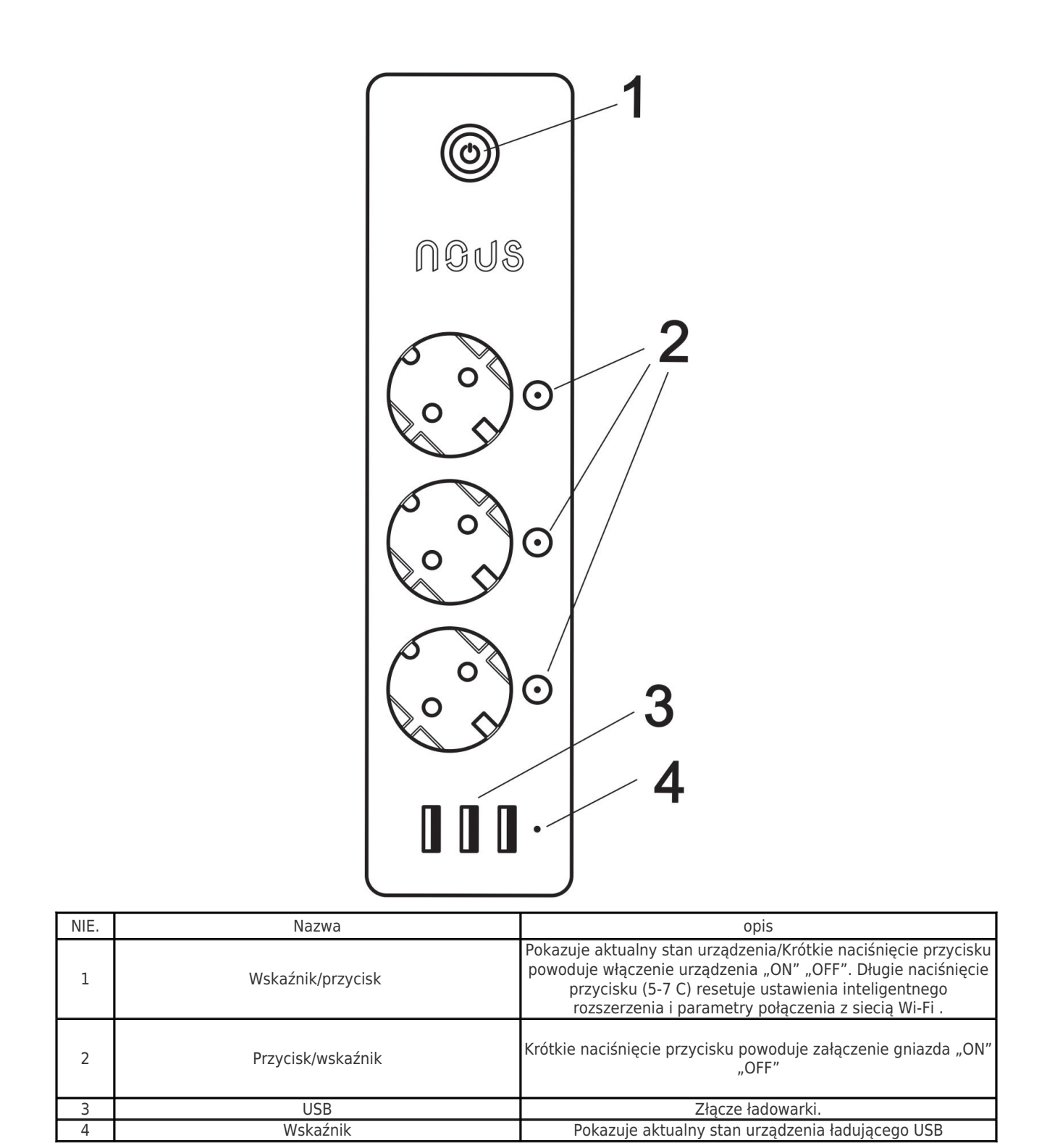

## Połączenie

Do podłączenia inteligentnego gniazdka Nous A1 potrzebny jest smartfon oparty na mobilnym systemie operacyjnym Android lub iOS z zainstalowaną aplikacją Nous Smart Home. Ta aplikacja mobilna jest bezpłatna i można ją pobrać z Play Market i App Store. Poniżej znajduje się kod QR aplikacji:

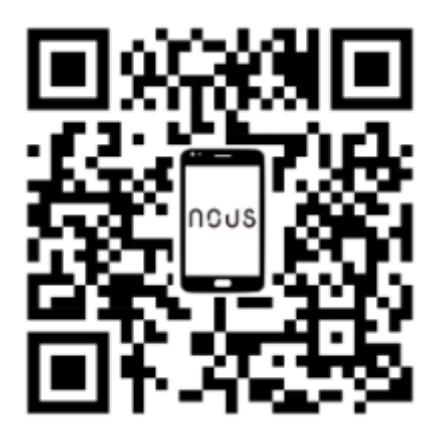

Po zainstalowaniu programu, do jego poprawnego działania konieczne jest nadanie mu wszelkich uprawnień w odpowiedniej sekcji ustawień smartfona. Następnie musisz zarejestrować nowego użytkownika tego programu.

## Procedura podłączenia inteligentnego przedłużacza do sieci Wi-Fi:

| 1                                                                                                    | Podłącz smartfon do punktu dostępowego, który będzie używany do podłączenia kamery wideo. Upewnij<br>się, że zakres częstotliwości sieci wynosi 2,4 GHz, w przeciwnym razie inteligentny przedłużacz nie<br>połączy się, ponieważ inteligentne gniazdo nie jest przeznaczone do pracy z sieciami Wi-Fi 5 GHz; |
|----------------------------------------------------------------------------------------------------|----------------------------------------------------------------------------------------------------|
| 2                                                                                                    | Włącz inteligentny przedłużacz do sieci. Jeśli wskazanie globalne nie miga szybko, naciśnij przycisk na<br>5-7 sekund, aby zresetować ustawienia inteligentnego gniazdka do wartości fabrycznych.                                                                                                    |
| 3                                                                                                    | Otwórz aplikację Nous Smart Home i kliknij przycisk, aby dodać nowe urządzenie                                                                                                    |
| 4                                                                                                    | Pojawi się automatyczne skanowanie z prośbą o dodanie nowego urządzenia. Potwierdź połączenie i<br>rozpocznij parowanie.                                                                                                    |
| 5                                                                                                    | jeśli automatyczne skanowanie nie wykryje Twojego urządzenia, możesz wybrać je ręcznie z listy<br>urządzeń                                                                                                    |
| nev =<br>Welcome Home<br>Berguer home location for more information<br>Grand Social<br>All Devices<br>Trabinar Спарная спальня Вторая ***<br>No devices<br>Add Device | 11:56       O       I I I I I I I I I I I I I I I I I I I                                                                                                    |
| e C C C C C C C C C C C C C C C C C C C                                                                                                    |                                                                                                    |
| 6                                                                                                    | W zakładce "Dodaj ręcznie" wybierz kategorię "Inteligentne gniazda", a w niej model "Przedłużacz A5", jak pokazano na powyższym obrazku;                                                                                                    |
| 7                                                                                                    | W oknie, które zostanie otwarte, wybierz "następny krok" i kliknij przycisk "Dalej";                                                                                                    |

| 8                                                                                                    | W następnym oknie upewnij się, że nazwa punktu dostępu odpowiada wymaganemu, następnie<br>wprowadź do niego hasło w wierszu poniżej i kliknij przycisk "Dalej";                                                       |  |
|----------------------------------------------------------------------------------------------------|----------------------------------------------------------------------------------------------------|--|
| ×                                                                                                    | X Add Device                                                                                                    |  |
| Select 2.4 GHz Wi-Fi Network and enter gassword.   your Wi-Fi Soldr, please set it to be 2.46Hz. common of the wi-Fi soldr genetic set it to be 2.46Hz. common of the wi-Fi soldr genetic set it to be 2.46Hz.   Image: Wi-Fi Name   The mobile phone is not commetted to Wi-Fi.   Image: Password   Next | 1 device(s) added successfully<br>Nous A1 7<br>Added successfully                                                                                                    |  |
|                                                                                                    | Done                                                                                                    |  |
| 8                                                                                                    | Pojawi się okno wskazujące stopień połączenia sieciowego i dodania aktualnego użytkownika programu<br>do listy urządzeń:                                                                                              |  |
| 9                                                                                                    | Po zakończeniu procedury pojawi się okno, w którym możesz ustawić nazwę urządzenia i wybrać<br>pomieszczenie, w którym się ono znajduje. Nazwa urządzenia będzie również używana przez Amazon<br>Alexa i Google Home. |  |
| 10                                                                                                    | Aby usunąć wszystkie dane z inteligentnego rozszerzenia, musisz w menu urządzenia wybrać "Usuń urządzenie",<br>"wyłącz i usuń wszystkie dane"                                                                         |  |
| Gdy urządzenie zostanie usuniete z listy urządzeń użytkownika aplikacji, ustawienia, inteligentnego, gniazda zostana zresetowane do wartości fabrycznych i konjeczne będzie ponowne.                                                                                                    |                                                                                                    |  |

Gdy urządzenie zostanie usunięte z listy urządzeń użytkownika aplikacji, ustawienia inteligentnego gniazda zostaną zresetowane do wartości fabrycznych i konieczne będzie ponowne skrócenie procedury łączenia się z siecią Wi-Fi. Jeśli hasło do punktu dostępu Wi-Fi zostało wprowadzone niepoprawnie, po upływie czasu aplikacja wyświetli okno "nie udało się połączyć z Wi-Fi" zawierające instrukcje krok po kroku dotyczące rozwiązania problemu.

## Jak podłączyć urządzenie do Alexy

| 1 | Zaloguj się przy użyciu swojego konta Alexa i hasła (jeśli nie jesteś jeszcze zalogowany, zarejestruj się<br>najpierw); Po zalogowaniu kliknij menu w lewym górnym rogu, następnie kliknij "Ustawienia" i<br>wybierz "Skonfiguruj nowe urządzenie"; |
|---|----------------------------------------------------------------------------------------------------|
| 2 | Wybierz "Umiejętności" na pasku opcji, a następnie wyszukaj<br>"NOUS Smart Home" w pasku wyszukiwania; W wynikach wyszukiwania wybierz NOUS Smart Home, a<br>następnie kliknij Włącz.                                                               |
| 3 | Wprowadź nazwę użytkownika i hasło, które wcześniej zarejestrowałeś (konto jest obsługiwane tylko<br>w Stanach Zjednoczonych); Gdy zobaczysz właściwą stronę, oznacza to, że Twoje konto Alexa jest<br>połączone z kontem NOUS Smart Home.          |

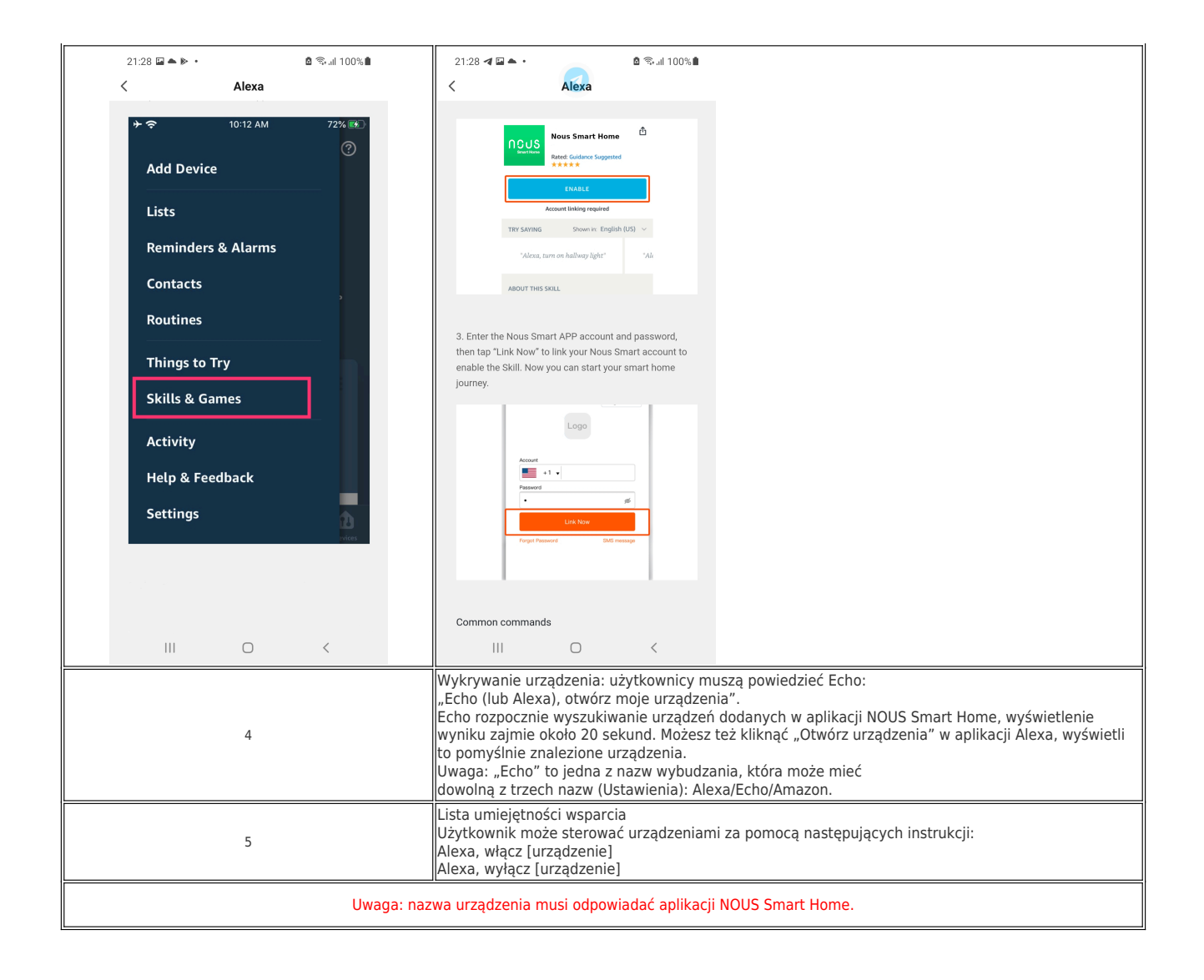